این مطلب به صورت اختصاصی، توسط آموزشگاه رایگان خوش آموز تولید شده است

نویسنده : امیر انصاری

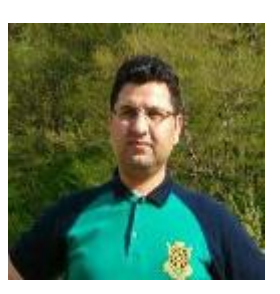

## افزودن استثناء (exclusion) در آنتی ویروس Comodo

| COMODO Advanced       | Settings                                                                                                    |  |  |  |  |  |  |
|-----------------------|----------------------------------------------------------------------------------------------------|--|--|--|--|--|--|
| General Settings 🛛 🕨  | Exclusions                                                                                                    |  |  |  |  |  |  |
| Security Settings 🛛 🔻 |                                                                                                    |  |  |  |  |  |  |
| ▼ Antivirus           | Excluded Paths Excluded Applications                                                                                                    |  |  |  |  |  |  |
| 🕒 Realtime Scan       |                                                                                                    |  |  |  |  |  |  |
| Scans                 | The virus scanner is going to skip or exclude the files and folders that defined below<br>while performing the scan. This setting applies to realtime as well as manual and<br>askededed energy.                                                                                                    |  |  |  |  |  |  |
| T Exclusions          | scheduled scans.                                                                                                    |  |  |  |  |  |  |
| ► Defense+            | Path Carl Path Carl Path C |  |  |  |  |  |  |
| ► Firewall            |                                                                                                    |  |  |  |  |  |  |
| ▶ File Rating         | C:\Program Files\COMODO\COMODO Internet Security\*                                                                                                    |  |  |  |  |  |  |
|                       | C:\Program Files\LogMeIn\x86\LMIGuardianSvc.exe                                                                                                    |  |  |  |  |  |  |
|                       | 😼 C:\Program Files\pdf995\setup.exe                                                                                                    |  |  |  |  |  |  |
|                       |                                                                                                    |  |  |  |  |  |  |
|                       | • ĩ & • <b></b>                                                                                                    |  |  |  |  |  |  |
|                       |                                                                                                    |  |  |  |  |  |  |

در این آموزش به چگونگی معرفی استثناء (exclusion) در آنتی ویروس Comodo Internet Security می پردازیم. با انجام این کار دیگر آنتی ویروس شما آن فایل یا فولدر را به عنوان امن مورد شناسایی قرار خواهد داد. برای درک بیشتر این مساله می توانید <mark>اینجا</mark> را بخوانید.

در آنتی ویروس Comodo Internet Security استثنائات با عنوان exclusion شناسایی می شوند.

روش افزودن استثناء (exclusion) در آنتی ویروس Comodo Internet Security

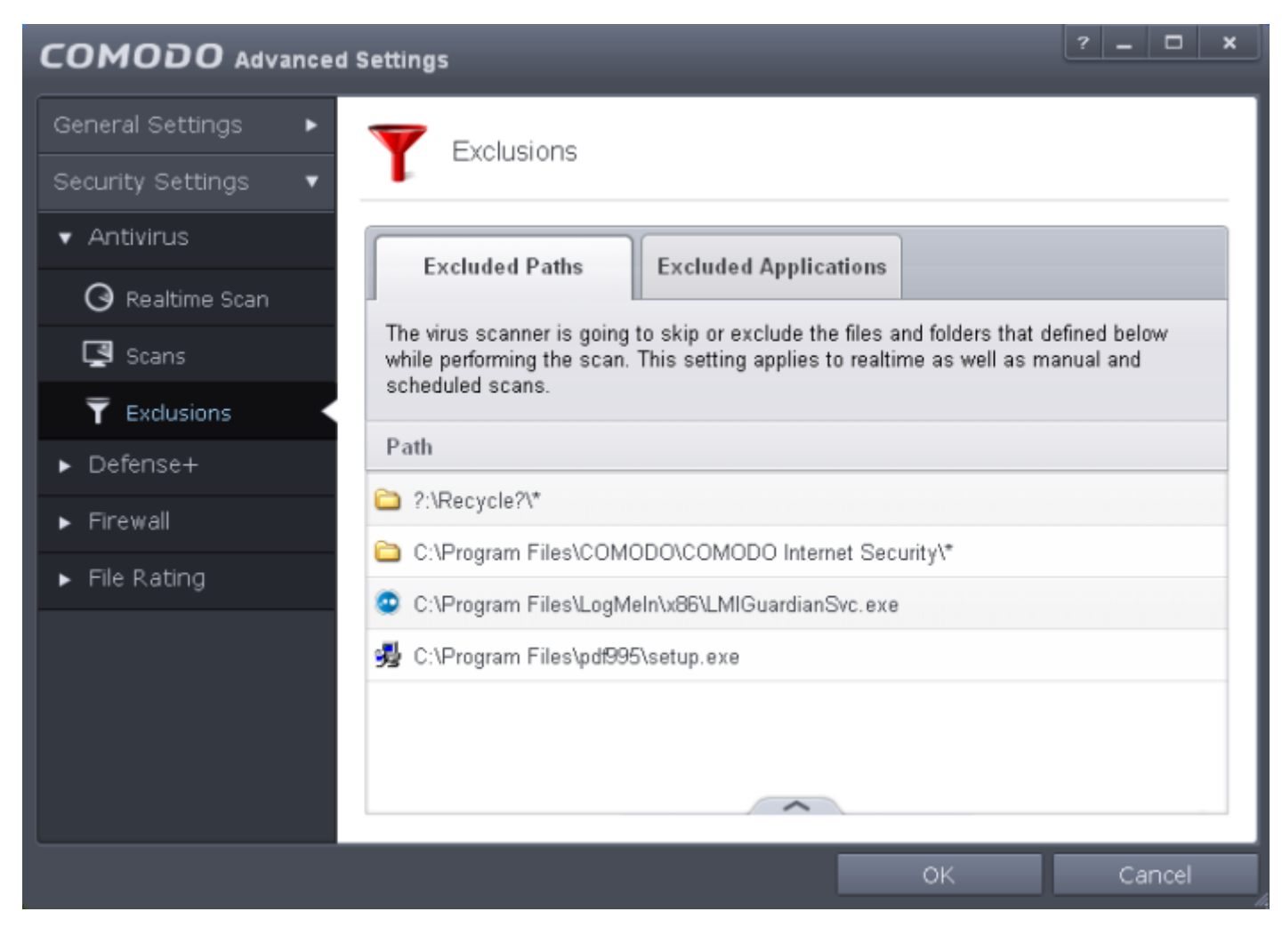

## 2

🚄 پنل Exclusions دارای دو تب با اسامی Excluded Paths و Excluded Applications می باشد. که در زیر به تشریح این دو تب می

پردازيم:

 Excluded Paths : در این تب، فایل ها و فولدرهایی را که استثناء شده اند می بینید. برای افزودن فایل یا فولدر جدید به این قسمت مشابه تصویر زیر عمل کنید:

|                     | ~       |        |        |
|---------------------|---------|--------|--------|
| +                   | 2       | ×      |        |
| Add                 | Edit    | Remove |        |
| File G              | roups 🕨 |        |        |
| <br>Files<br>Folder |         | ОК     | Cancel |

 Excluded Applications : در این قسمت برنامه هایی را که استثناء شده اند مشاهده می کنید. برای افزودن برنامه جدید در این قسمت مشابه تصویر زیر عمل کنید:

|                                                                 | 6                                   |                                |                                        |                                        |
|-----------------------------------------------------------------|-------------------------------------|--------------------------------|----------------------------------------|----------------------------------------|
| Excluded Paths                                                  |                                     | Excluded Applications          |                                        |                                        |
| This setting applies<br>skip all file system a<br>listed below. | to realtime so<br>activity (e.g. fi | anning only.<br>le/folder crea | The realtime so<br>ition, etc.) from t | canner is going to<br>the applications |
| Applications                                                    |                                     |                                |                                        |                                        |
|                                                                 |                                     |                                |                                        |                                        |
|                                                                 | +<br>Add                            | Z<br>Edit                      | ×<br>Remove                            |                                        |
|                                                                 | Applica                             | tions                          |                                        |                                        |

برای مشاهدهٔ چگونگی انجام این کار در سایر آنتی ویروس ها، می توانید <mark>اینجا</mark> را بخوانید.

این مطلب به صورت اختصاصی، توسط آموزشگاه رایگان خوش آموز تولید شده است

لینک مطلب در سایت خوش آموز :

https://khoshamoz.ir/index.php/post2924